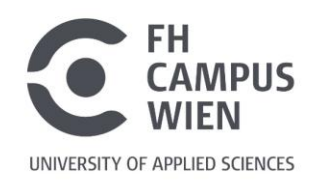

# Fernzugriff Elektronische Medien

Die Bibliothek ermöglicht allen aktiven FH-Angehörigen über den HAN-Server auch außerhalb des Campus den Zugriff auf elektronische Ressourcen.

Dafür müssen – NACH dem Aufruf der jeweiligen Ressource über den **Volltext-Link** auf einer der drei Rechercheplattformen (siehe unten) – die **FH-Portal-Zugangsdaten** zur Authentifizierung in die nebenstehende Maske eingeben werden:

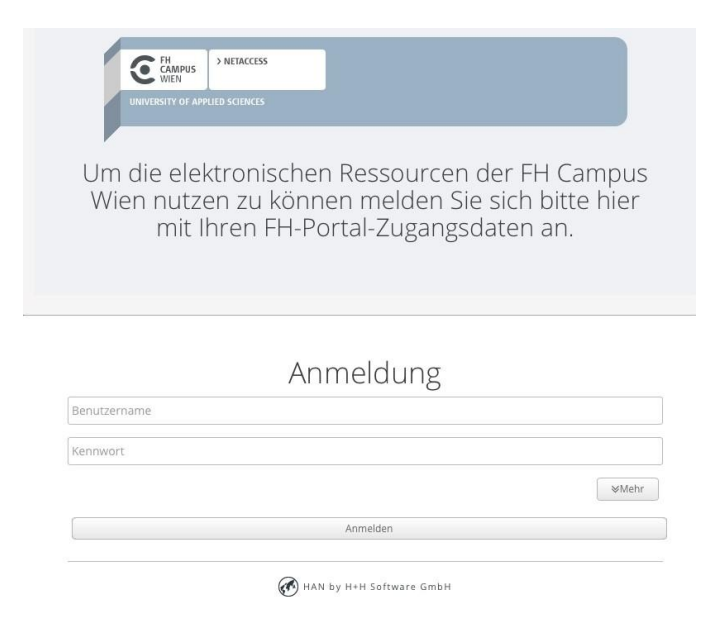

# Die Bibliothek bietet folgende Typen elektronischer Ressourcen an:

#### > E-Books und Volltexte (aus Datenbanken) in der Suchmaschine

Den gesamten E-Book-Bestand findet man in der <u>Suchmaschine</u> der Bibliothek. Einfach nach einem Thema suchen und dann die Suchergebnisse rechts bei "Verbessere die Ergebnisse" auf das Medium "E-Book" einschränken. Klicken Sie auf den gewünschten Titel in der Ergebnisliste, um die Detailansicht und den Link zum Volltext zu öffnen.

E-Book und andere digitale Volltexte sind in der Suchmaschine immer mit **"Online-Zugriff frei"** oder **"Volltext verfügbar"** gekennzeichnet.

### > <u>Elektronische Zeitschriften in der Elektronischen Zeitschriftenbibliothek (EZB)</u>

Alle Elektronischen Zeitschriften findet man in der <u>EZB</u>, mit dem Ampelsystem gekennzeichnet. Hier ist keine thematische Suche, sondern nur eine Suche nach dem Fachgebiet bzw. Titel der Zeitschrift möglich. Alle grün markierten sind grundsätzlich frei zugänglich, alle gelben sind von uns lizensiert. Auf rote hat die FHCW leider keinen Zugriff.

Mit dem Klick auf **"Zu den Volltexten"** wird man zum HAN-Login (siehe Screenshot oben) weitergeleitet.

#### > <u>Wissenschaftliche Fachdatenbanken im Datenbankinfosystem (DBIS)</u>

Alle lizenzierten Datenbanken findet man im <u>DBIS</u>, auch mit einem Ampelsymbol (grün oder gelb) gekennzeichnet.

Wenn man im DBIS auf den Eintrag einer der Fachdatenbanken klickt, erhält man Informationen zum Typ der Datenbank (Volltext- oder nur Referenzdatenbank), den Inhalten (Zeitschriften, Buchkapitel, Nachschlagewerke...) und dem/n jeweiligen Fachgebiet/en.
Mit dem Klick auf "Zur Datenbank" wird man zum HAN-Login (siehe Screenshot oben) weitergeleitet und nach der Authentifizierung auf die Startseite der Datenbank.

#### Alternative Authentifizierungsmethode Shibboleth:

Sollte der HAN-Login kurzfristig nicht funktionieren, rufen Sie stattdessen via Google direkt die gewünschte Verlagswebseite oder Fachdatenbank auf und melden Sie sich bei **"Institutionellem Login"** mit Auswahl "FH Campus Wien" und Eingabe Ihrer FH-Portal-Zugangsdaten an.

## Fragen?

Gerne hilft Ihnen das Bibliotheksteam per E-Mail oder telefonisch weiter:

bibliothek@fh-campuswien.ac.at

+43 1 606 68 77-6130

#### Hinweis:

Erscheint beim Anklicken des HAN-Links die Fehlermeldung "Not Found. The requested URL /han/... was not found on this server" versuchen Sie bitte den Wechsel auf einen anderen Browser (z.B. Firefox, Chrome, Edge).